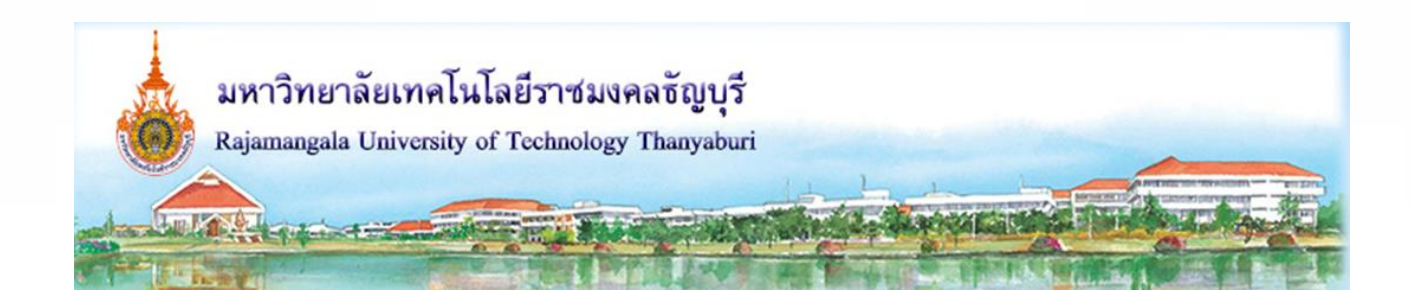

## เอกสารความรู้

เรื่อง

# การสร้างใบพัดลมด้วยโปรแกรม Solidworks

โดย

### รองศาสตราจารย์ ดร.จตุรงค์ ลังกาพินธุ์

สาขาวิชาวิศวกรรมเกษตรอุตสาหกรรม ภาควิชาวิศวกรรมเกษตร คณะวิศวกรรมศาสตร์ มหาวิทยาลัยเทคโนโลยีราชมงคลธัญบุรี

### การใช้ Loft สร้างใบพัดลม

คลิกไอคอน แล้วดับเบิลคลิกไอคอน พี่เพื่อเปิดไฟล์สร้าง
 ชิ้นส่วน (กำหนดหน่วยเป็นมิลลิเมตร)

คลิกบนไอคอน Top Plane เลือกไอคอน Sketch เพื่อเริ่ม
 สเกตซ์บนระนาบด้านบน

 สร้างแกนยึดใบพัด โดยใช้คำสั่ง อสามส์ ยืดเนื้อรูปวงกลม 10 mm สูง 10 mm ดังรูป

4. สร้างใบพัด เริ่มจากคลิกคำสั่ง <sup>Reference</sup> เลือก<sup>Plane</sup> จากเมนูเมื่อหน้าต่าง Plane ปรากฏขึ้น

- ที่ช่อง First Reference เลือก ระนาบ Right Plane
- เลือก Relation เป็นแบบ 🔊 Parallel
- กำหนดระยะเท่ากับ 14 mm
- จะได้ระนาบที่ชื่อ Plane 1 ขนานกับ Right Plane
  ดังรูป คลิกปุ่ม

5. คลิกบนไอคอน 🕅 Right Plane เลือกไอคอน 🍋 sketch เพื่อเริ่ม สเกตซ์

- สเกตซ์ภาพและกำหนดขนาด ดังรูป
- คลิก sketch เพื่อออกจากโหมดสเกตซ์

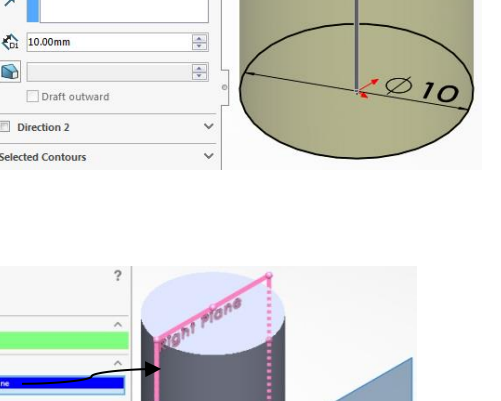

•

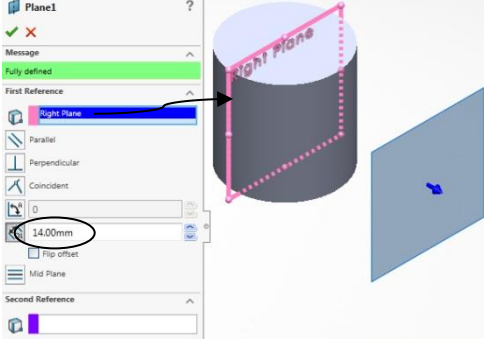

R

Sketch PL

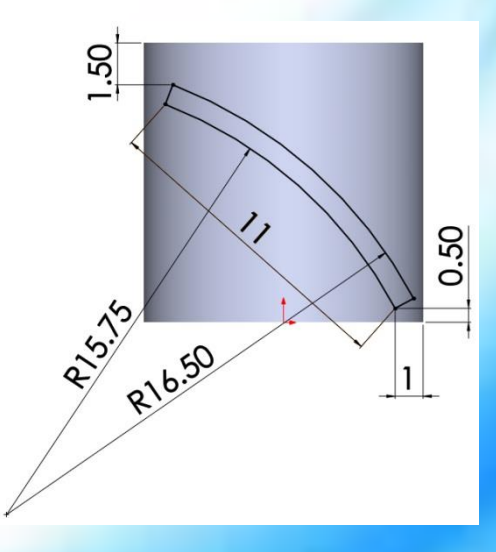

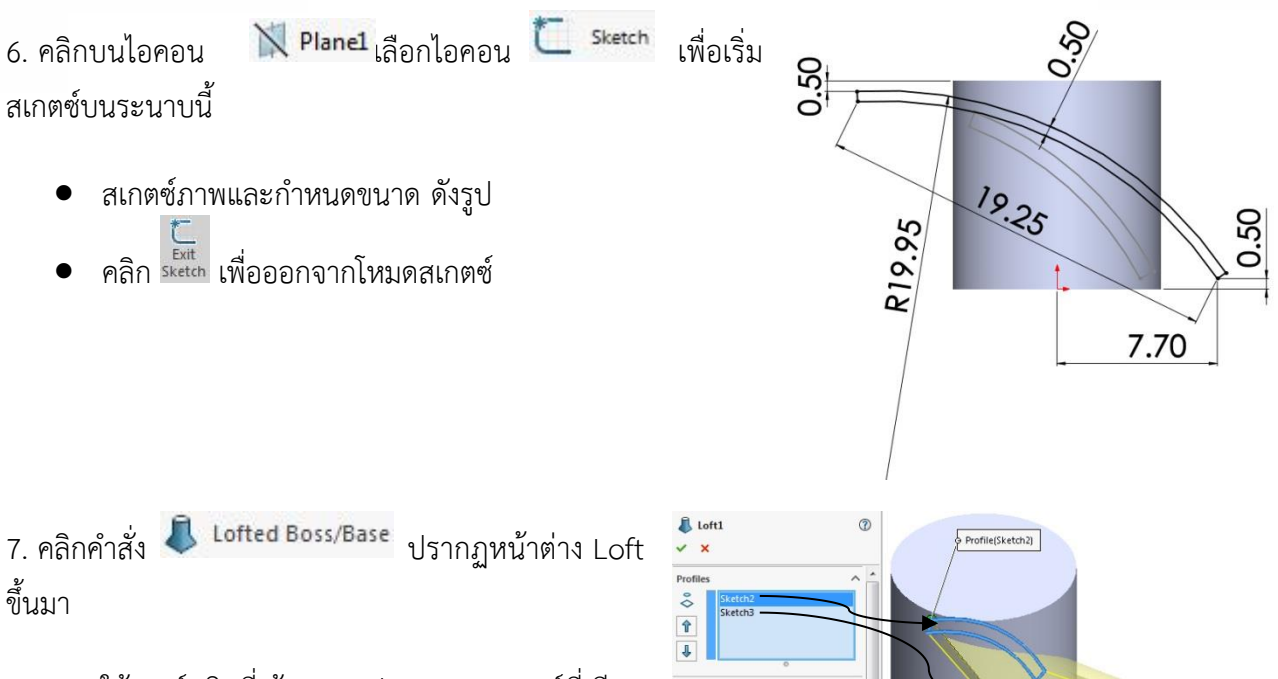

8 1

- ใช้เมาส์คลิกที่เส้นรอบรูปของภาพสเกตซ์ที่เขียน ไว้บน Right Plane ถึง Plane1
- กำหนดออปชัน ดังรูป

8. คลิกปุ่ม 🗹 จะได้ใบพัด ดังรูป

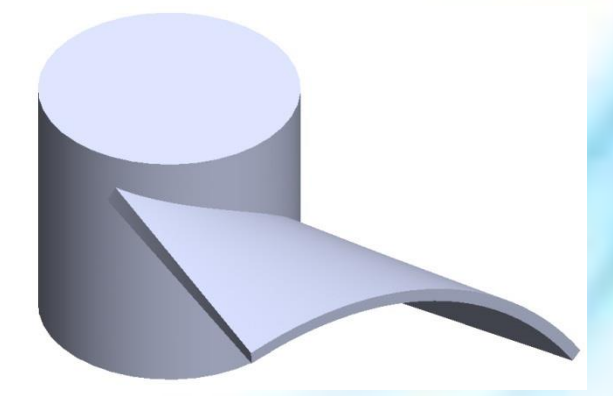

9. คลิกคำสั่ง 🔀 Circular Pattern เมื่อหน้าต่าง CirPattern ปรากฏขึ้น

- คลิกช่อง Rotation Axis ลากเมาส์ไปคลิกที่ผิวโค้ง ของแกนใบพัด (Face<1>)
- เลือก 🗷 Equal spacing และกำหนดจำนวนการคัดลอก เท่ากับ 4
- คลิกช่อง Feature to Pattern เลือกฟีเจอร์ใบพัดที่ สร้างจากข้อที่ 7

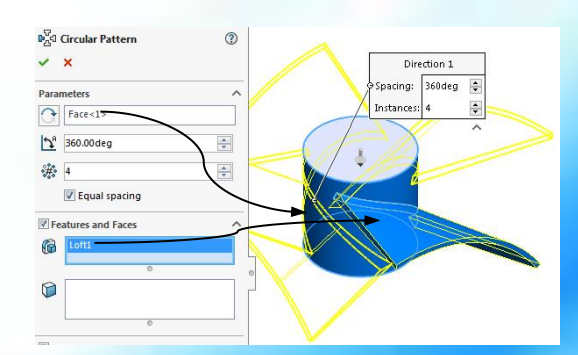

3 การสร้างใบพัดลมด้วยโปรแกรม Solidworks รศ.ดร. จตุรงค์ ลังกาพินธุ์ ภาควิชาวิศวกรรมเกษตร คณะวิศวกรรมศาสตร์ มหาวิทยาลัยเทคโนโลยีราชมงคลธัญบุรี

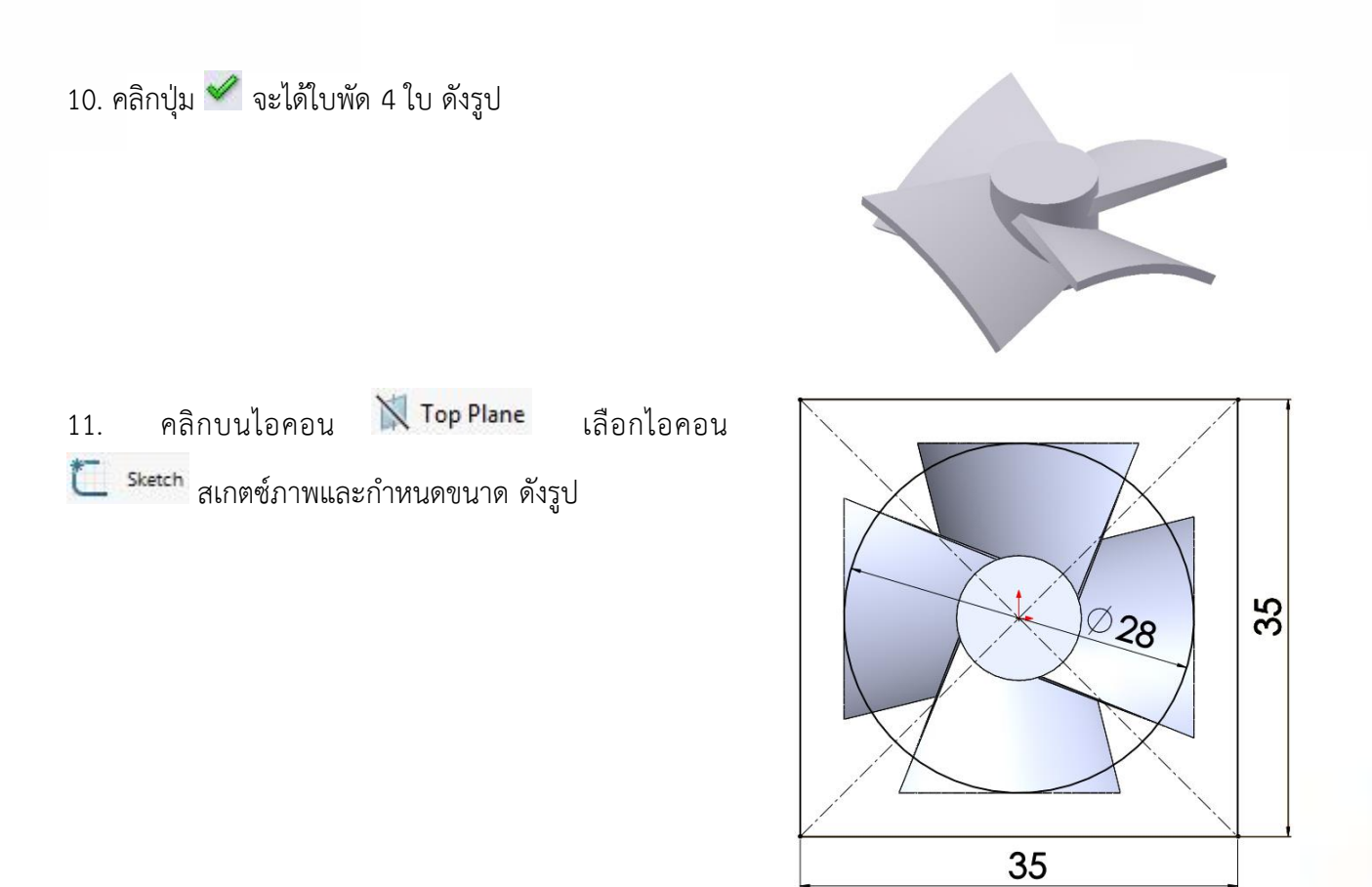

12. คลิกคำสั่ง Extrude จะเกิดหน้าต่าง Cut-Extrude ดังรูป

- คลิกเลือกเส้นของรูปที่สเกตซ์ไว้
- กำหนด Start Condition เป็น Sketch Plane
- เลือก End Condition เป็น Through All
- คลิกปุ่ม 🗹 •

Cut-Extr Through Sketch

13. เจาะรูด้านล่างของแกนยึดใบพัด ใช้ 🥙 Rotate View หมุน Hole Wizard ชิ้นงานให้ได้ตำแหน่งดังรูป คลิกคำสั่ง หน้าต่าง Hole Specification จะปรากฏขึ้นมา

 คลิกแท็บ Tresitions แล้วคลิกเพื่อกำหนดจุด ศูนย์กลางรูเจาะบนพื้นผิวด้านบนของชิ้นงาน ดังรูป

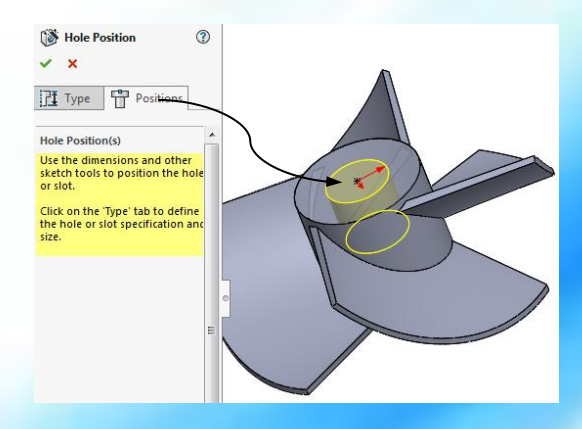

14. คลิกแท็บ 🕅 💴 ให้กำหนดสมบัติของรูเจาะ ดังนี้

- เลือก Type แบบ Hole
- กำหนดมาตรฐาน ANSI Metric แบบ Drill sizes และขนาด เท่ากับ 5 mm
- กำหนด End Condition แบบ Blind ความลึก 5 mm

ถบคมรูของแกนยึดใบพัด โดยคลิกคำสั่ง Chamfer กล่อง
 โต้ตอบ Chamfer จะปรากฏขึ้นมา กำหนดระยะลบขอบเท่ากับ
 0.5 mm แล้วคลิกที่เส้นขอบของรู และกำหนดออปชันดังรูป

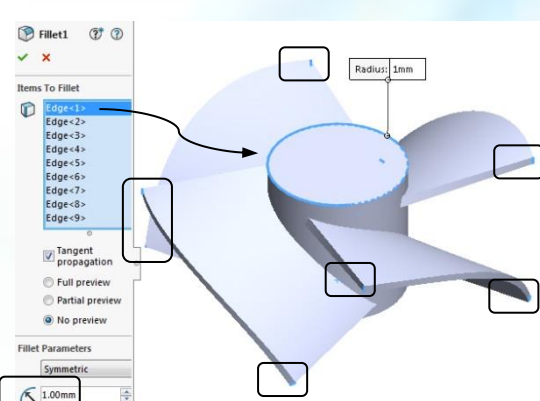

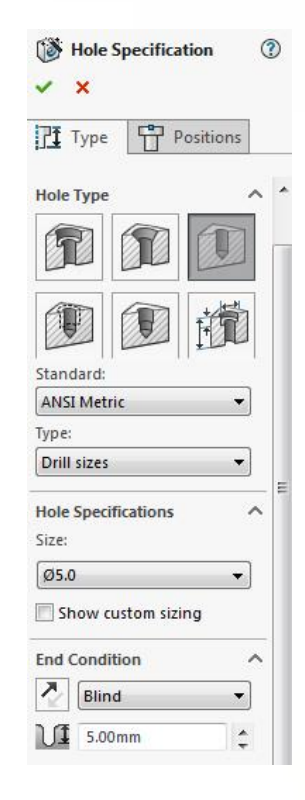

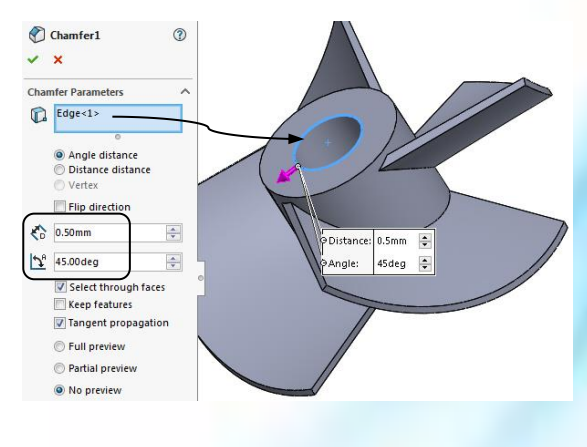

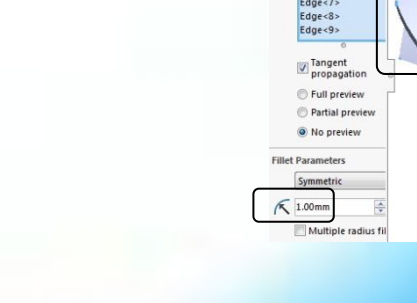

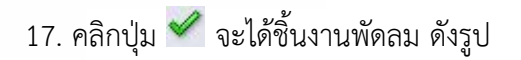

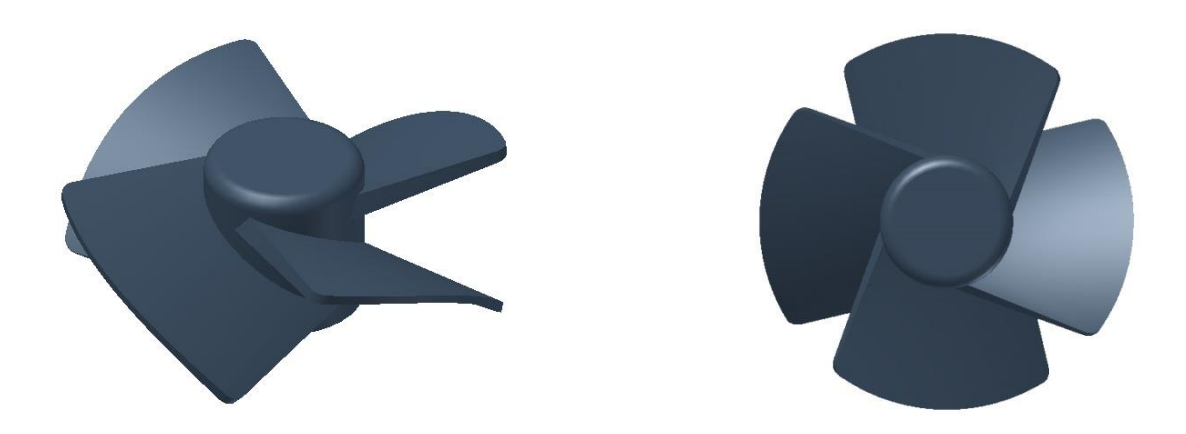

#### เอกสารอ้างอิง

จตุรงค์ ลังกาพินธุ์, **ออกแบบและเขียนแบบวิศวกรรมด้วยโปรแกรม SolidWorks**, พิมพ์ครั้งที่ 3. กรุงเทพมหานคร: สำนักพิมพ์ทริปเพิ้ล เอ็ดดูเคชั่น จำกัด. 2560. (214 หน้า) ISBN 978-974-365-300-1